## 民雄宿舍網路設定教學

- 首先到寢室內,依照書桌座位下的網路孔標示,查找於 書桌上方對應標示的網路IP
   以下以 10.10.154.43 這個 IP 作業系統:Windows 為例
- 2. 先將您的網路線接上您的電腦
- 3. 接著到控制台選取點選"網路和共用中心"如下圖

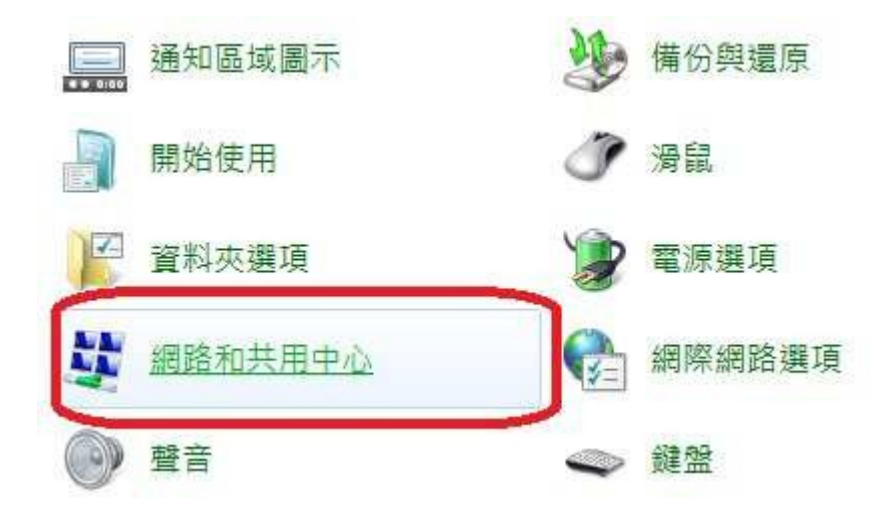

## 4. 接這點選"區域網路"如下圖

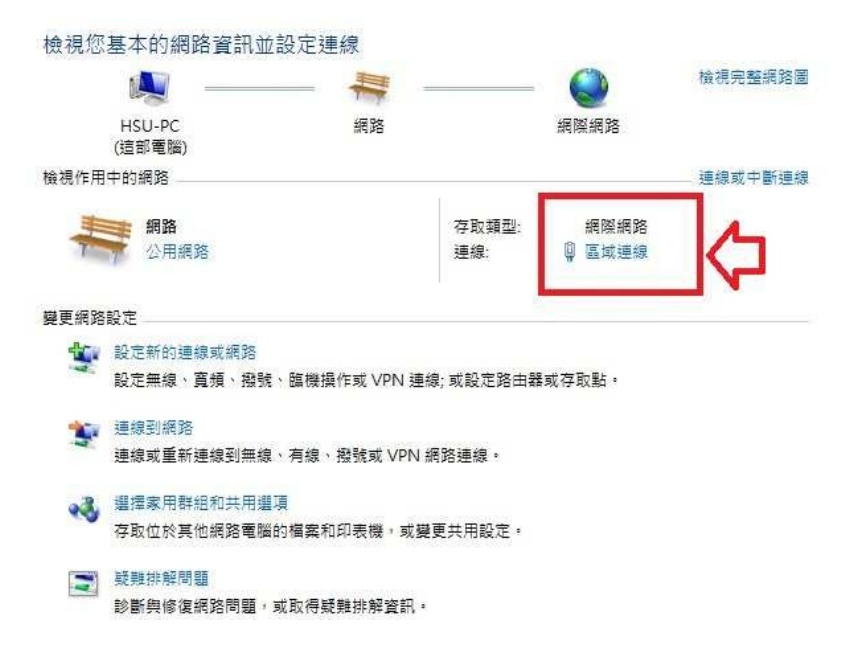

5. 接著點選跳出視窗中的"內容"如下圖

| -          |               |
|------------|---------------|
| 連線         |               |
| IPv4 連線能力: | 網際網路          |
| IPv6 連線能力: | 無網路存取         |
| 媒體狀態:      | 已啟用           |
| 連線時間:      | 08:04:38      |
| 速度:        | 100.0 Mbps    |
| 詳細資料(E)    |               |
| 活動 ————    |               |
|            | 已傳送 — — — 日收到 |
|            | -C-8-07       |
| 位元組        | 14,670,819    |

6. 選取"網際網路通訊協定第四版 TCP/IP4"之後按"內容"

| 連線力            | 5式:                                                                                 |                                                                                                   |                                                       |         |
|----------------|-------------------------------------------------------------------------------------|---------------------------------------------------------------------------------------------------|-------------------------------------------------------|---------|
| 2              | Marvell Yuko                                                                        | on 88E8071 PCI-E G                                                                                | igabit Ethernet Co                                    | ntroll( |
| 這個刻            | 基線使用下列                                                                              | 項目(0):                                                                                            |                                                       | C)      |
|                | ■ File and File<br>■ Rawether N<br>■ HTC NDIS<br>● 細踏網路引<br>■ 記録編路引<br>■ Link-Lawer | IDIS 6.X SPR Protoc<br>Protocol Driver<br>聶訊協定第6版 (Ti<br>面訊協定第4版 (Ti<br>Topology Discover<br>"""" | CP/IPv6)<br>CP/IPv6)<br>CP/IPv4)<br>v Manner IA Drive | er +    |
|                | 安裝(N)                                                                               | 解除安裝(U)                                                                                           | 内容(                                                   | R)      |
| 描述<br>傳動<br>力。 | 。<br>俞控制通訊協<br>り廣域網路通                                                               | 。<br>定 <i>網際網路通訊協</i><br>訊協定,提供不同                                                                 | A定 (TCP/IP)・這<br>網路之間的通訊)                             | 是預<br>能 |

7. 接著輸入您的"IP 位址和 DNS"完成後按下確定

| 股                             |                                     |
|-------------------------------|-------------------------------------|
| 口果您的網路支援這項功能<br>则,您必須詢問網路系統管理 | ,您可以取得自動指派的 IP 設定。否<br>里員正確的 IP 設定。 |
| ○ 自動取得 IP 位址(○)               |                                     |
| ◎ 使用下列的 IP 位址(\$):            | -                                   |
| IP 位址(I):                     | 10 . 10 . 154 . 43                  |
| 子網路遮罩(U):                     | 255 . 255 . 255 . 0                 |
| 預設閘道(D):                      | 10 . 10 . 154 . 254                 |
| 💿 自動取得 DNS 伺服器位               | 业(B)                                |
| ●使用下列的 DNS 伺服器                | 位址(E):                              |
| 慣用 DNS 伺服器(P):                | 140 . 130 . 81 . 11                 |
| 其他 DNS 伺服器(A):                | 140 . 130 . 41 . 11                 |
| 結束時確認設定(L)                    |                                     |

此步驟請注意分為兩個區塊 第一個區塊為三排數字 IP 位址:10.10.(154).(43) 子網路遮 罩:255.255.255.0 預設閘 道:10.10.(154).254 括弧中會因每個人不同有所不一樣 舉例:您位於 101 寢室使用第 1 個網路孔 IP 位址就是:10.10. (151.1) 子網路遮 罩:255.255.255.0 預設閘 道:10.10.(151).254 第二個區塊每個人皆相同按照圖片中設定即可

## 注意事項

- A. 每天有 9G 的流量使用超過學校會斷網一天
  <a href="http://sflow.ncyu.edu.tw/">http://sflow.ncyu.edu.tw/</a> 此為查看流量的網址輸入您的
  IP 即可查詢。
- B. 注意網路使用安全勿做違法的事情,電算中心查到將 校規處分以及負擔相關法律責任。
- C. 若有網路經過設定依然不通,請至1樓櫃台填寫報修或洽 宿舍辦公室詢問。